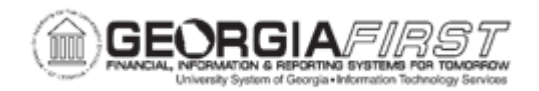

## PO.020.170 – ADDING AD HOC APPROVERS TO WORKFLOW

| Purpose                      | To use ad hoc routing to add Approvers to purchase orders.                                                                                                    |
|------------------------------|----------------------------------------------------------------------------------------------------|
| Description                  | Ad hoc approvers are users outside of the regular approval path<br>that can be added to review a transaction. Ad hoc approvers can<br>be added to review a purchase order. Ad hoc approvers are<br>required to approve the purchase order line. Adding an ad hoc<br>approver does not affect the underlying process definition used for<br>the regular approval workflow.                                                                                                    |
| Security Role                | BOR_PO_APPROVE                                                                                                    |
| Dependencies/<br>Constraints | The Purchase Order must have a status of " <b>Pending Approval</b> " to be available for approval.                                                                                                    |
| Additional<br>Information    | For more information about approving a purchase order, see<br>PO.020.160 - Approving a PO.<br>Every purchase order will route to the Buyer approval level. The<br>Asset and Budget Reference approval levels are triggered when<br>certain information is added to the purchase order and needs<br>further review. For more information, see the <u>Purchasing</u><br>Workflow Approval job aid.<br>Once an ad hoc approver or reviewer is added to a transaction<br>approval path, any information s/he adds cannot be edited.<br>However, they can be deleted from that approval path and added<br>again if needed. Once approval changes are applied, they can<br>only be deleted from the approval chain by the approver before<br>them. |

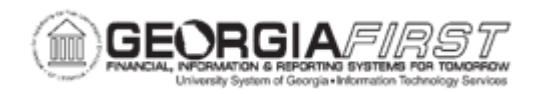

## **Procedure**

Below are step by step instructions on how to add ad hoc approvers to a purchase order approval workflow.

| Step | Action                                                                                                    |
|------|----------------------------------------------------------------------------------------------------|
| 1.   | Click the NavBar icon                                                                                                   |
| 2.   | Click the Menu icon.                                                                                                    |
| 3.   | Click the <b>Purchasing</b> link.                                                                                       |
| 4.   | Click the Purchase Orders link.                                                                                         |
| 5.   | Click the Approve POs link.                                                                                             |
|      | Note: users can also access the approval page from the Worklist navigation.                                             |
| 6.   | Verify the system populates the correct business unit in the <b>Business Unit</b> field.                                |
| 7.   | Verify the system populates 'Pending' in the Approval Status dropdown.                                                  |
| 8.   | Enter any additional criteria to narrow the search results.                                                             |
| 9.   | Click Search to find all POs and PO lines awaiting approval.                                                            |
| 10.  | Select the <b>PO ID</b> link and the system will navigate to the Purchase Order Approvals page.                         |
| 11.  | Navigate to the Approval Workflow.                                                                                      |
| 12.  | Click the green plus (+) sign on the workflow level on which to insert an Approver. The system opens up a new window.   |
| 13.  | Enter or search for the User ID of the person to add as an ad hoc approver.                                             |
| 14.  | On the Insert as option section, verify the <b>Approver</b> option is checked.                                          |
| 15.  | Click Insert.                                                                                                    |
| 16.  | Click the Apply Approval Changes button.                                                                                |
| 17.  | The Approver is now inserted as an ad hoc Approver. Repeat as many times as necessary to add multiple ad hoc Approvers. |

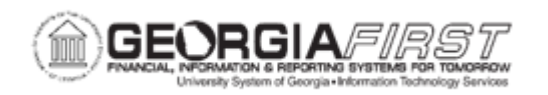

Below are step by step instructions on how to remove ad hoc approvers from approval workflow.

| Step | Action                                                                                                    |
|------|----------------------------------------------------------------------------------------------------|
| 1.   | Click the NavBar icon                                                                                                    |
| 2.   | Click the Menu icon.                                                                                                    |
| 3.   | Click the <b>Purchasing</b> link.                                                                                         |
| 4.   | Click the Purchase Orders link.                                                                                           |
| 5.   | Click the Approve POs link.                                                                                               |
|      | Note: users can also access the approval page from the Worklist navigation.                                               |
| 6.   | Verify the system populates the correct business unit in the <b>Business Unit</b> field.                                  |
| 7.   | Verify the system populates 'Pending' in the Approval Status dropdown.                                                    |
| 8.   | Enter any additional criteria to narrow the search results.                                                               |
| 9.   | Click Search to find all POs and PO lines awaiting approval.                                                              |
| 10.  | Select the <b>PO ID</b> link and the system will navigate to the Purchase Order Approvals page.                           |
| 11.  | Navigate to the Approval Workflow.                                                                                        |
| 12.  | Click the red minus (-) icon on an inserted Approver to remove him/her from the workflow.                                 |
| 13.  | Receive the verification message, "Are you sure you want to remove XXXXXX from the approval chain?"                       |
| 14.  | Click OK.                                                                                                    |
| 15.  | Click the Apply Approval Changes button.                                                                                  |
| 16.  | The Approver is now removed as an ad hoc Approver. Repeat as many times as necessary to remove inserted ad hoc Approvers. |